## **Consulta virtual de Children's Health** Cómo entrar a su cita

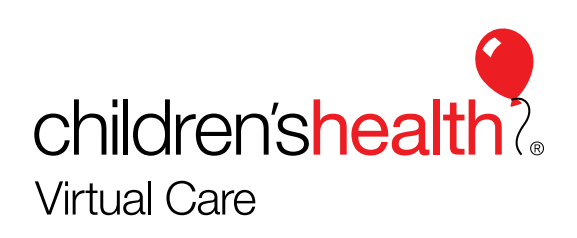

### Busque el correo de su cita en el programa de correo electrónico

| 9:58 7<br>App Store                                                                                                    |                                                                                                    |
|----------------------------------------------------------------------------------------------------|----------------------------------------------------------------------------------------------------|
| PRIMARY         Virtual Visit         Your Upcoming Virtual Visit Appointme         Your Upcoming Virtual Visit Appointme         Google Community Team         Finish setting up your new Google Action         Google banner Hi Virtual, Welcome to Community | 9:56 AM<br>ment<br>nt Pa 1<br>9:53 AM<br>scount<br>Boogl 1<br>Paso 1                                                                          |
|                                                                                                    | Abra el correo de "Virtual Visit"<br>(Consulta virtual) que dice "Your<br>Upcoming Virtual Visit Appointment"<br>(información sobre su cita). |
|                                                                                                    | + children'shealth<br>Virtual Care                                                                                                    |

### Busque el correo de su cita en el programa de correo electrónico

| 9:58 ∜<br>▲App Store                                                                                                    |                                                                |
|----------------------------------------------------------------------------------------------------|----------------------------------------------------------------|
| < 🗊 🕅 🗠                                                                                                    |                                                                |
| Your Upcoming Virtual Visit<br>Appointment Inbox                                                                                                    | <b>卒</b>                                                       |
| Virtual Visit 9:56 AM                                                                                                    |                                                                |
| childrent/wath. Your Upcoming Virtual Visit<br>MacCom Appointment                                                                                                    | Paso 2                                                         |
| Patient: Virtual Visit<br>When: Tuesday, April 28, 2020 at 10:15 AM CDT                                                                                                    | Al abrirse el correo, haga clic en<br>"Get Started" (empezar). |
| Your upcoming appointment Click the button 10-15 minutes before your appointment. Get Started                                                                                                    |                                                                |
| Canoel Appointment                                                                                                    |                                                                |
| For technical assistance, call 855-269-3557.                                                                                                    |                                                                |
| Your final cost will be determined at the time of visit. This email message was sent<br>to <u>virtualvisit.childrens.2020.test@gmail.com</u> from Virtual Visit. If you are not the<br>intended recipient and/or do not wish to receive any further emails from this sender,<br>please notify us immediately. |                                                                |
| IMG_GlobalEnter<br>prise_Logo_Chil                                                                                                    |                                                                |
|                                                                                                    | Children'sheal                                                 |

# Busque el correo de su cita en el programa de correo electrónico

| <ul> <li>✓ I ✓ ✓ ···</li> <li>Your Upcoming Virtual Visit<br/>Appointment Inbox</li> <li>✓ Virtual Visit 9:56 AM</li> <li>✓ to me ✓</li> <li>✓ Your Upcoming Virtual Visit<br/>Appointment</li> </ul> |   |
|----------------------------------------------------------------------------------------------------|---|
| Your Upcoming Virtual Visit<br>Appointment Inbox<br>✓ Virtual Visit 9:56 AM<br>♠ to me ✓<br>✓ Your Upcoming Virtual Visit<br>Appointment                                                              |   |
| Virtual Visit 9:56 AM                                                                                                    |   |
| childensheath. Your Upcoming Virtual Visit<br>Unacion Appointment                                                                                                    |   |
|                                                                                                    | ľ |
| Patient: Virtual Visit<br>When: Tuesday, April 28, 2020 at 10:15 AM CDT                                                                                                    | L |
| Your upcoming appointment<br>Click the button 10-15 minutes before your appointment.                                                                                                    | l |
| Open with                                                                                                    |   |
| Chrome<br>Google, Inc. Get                                                                                                    |   |
| Google Google, Inc. Get                                                                                                    |   |
| Safari Open 🗧                                                                                                    |   |
| Ask me which app to use every time                                                                                                    |   |

#### Paso 3

Escoja el navegador con el cual quiere abrir la sesión.

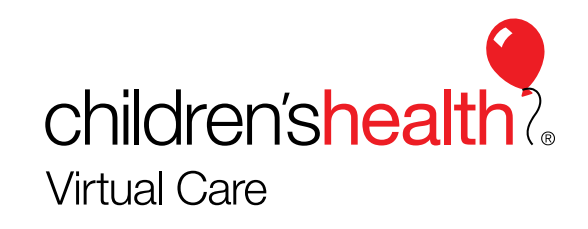

### Cómo crear una contraseña (password)

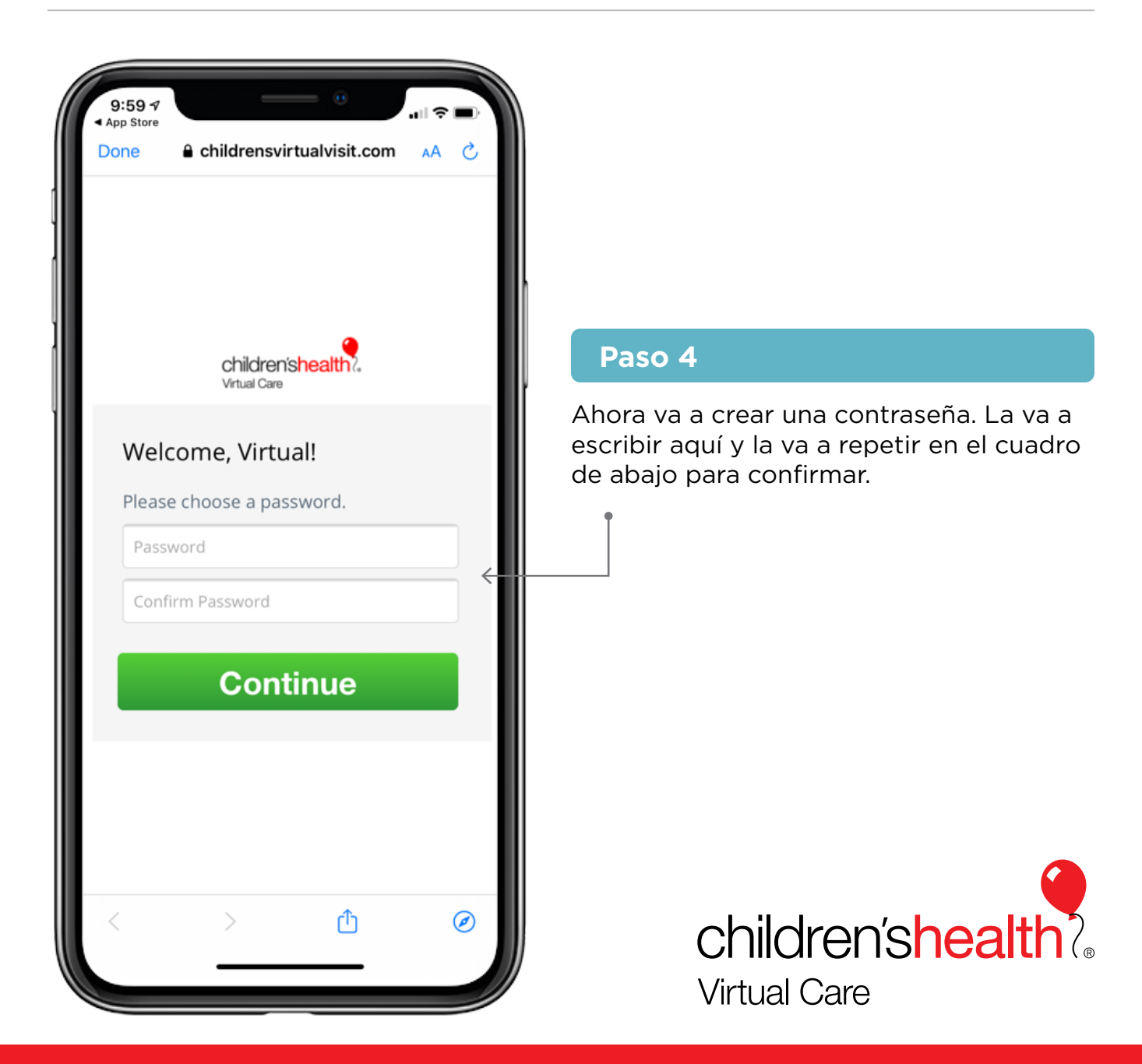

### Cómo crear una contraseña (password)

| 10:00 7<br>App Store<br>Done                   |                                           |
|------------------------------------------------|-------------------------------------------|
| Welcome, Virtual!<br>Please choose a password. |                                           |
| ••••••                                         | Paso 5                                    |
| Continue                                       | Ahora haga clic en "Continue" (continuar) |
| Done                                           |                                           |
| $\langle \rangle$ $rac{1}{2}$                  | children'shealth?<br>Virtual Care         |

#### Descargar el app

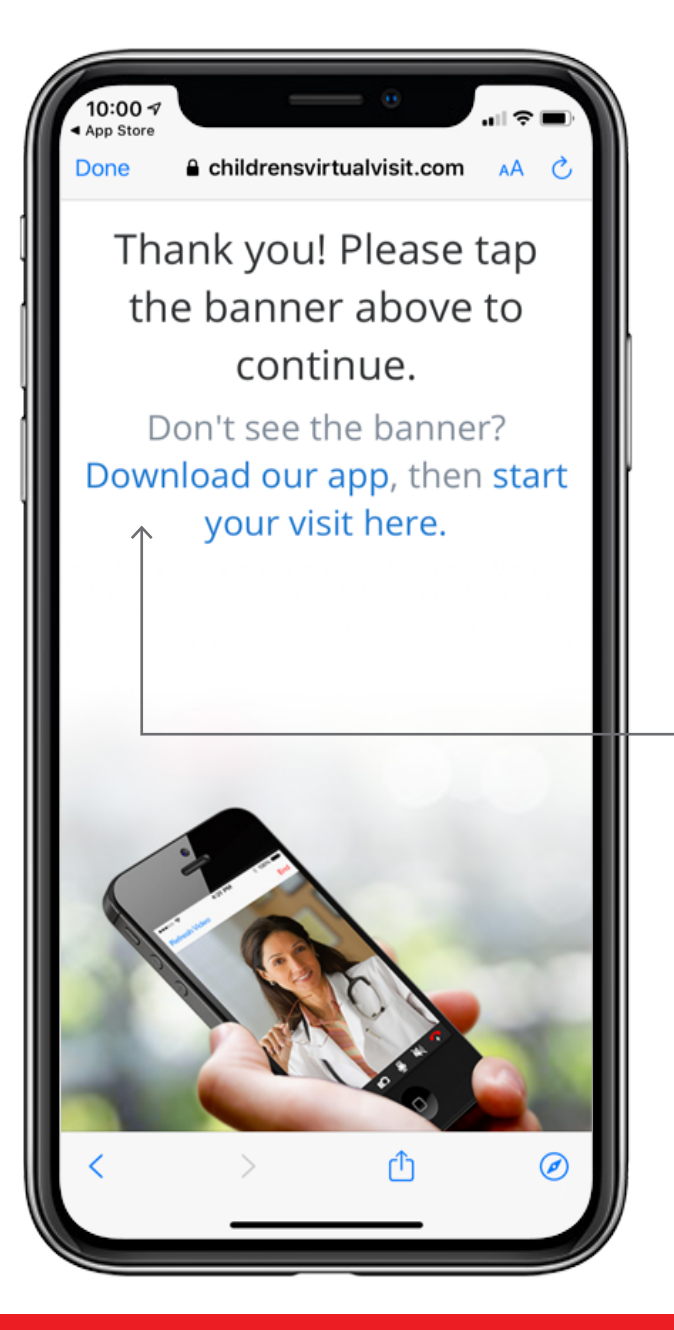

#### Paso 6

Haga clic sobre la frase "Dowload our app" (descargue el app). El app se llama Children's Virtual Visit (consultas virtuales de Children's)

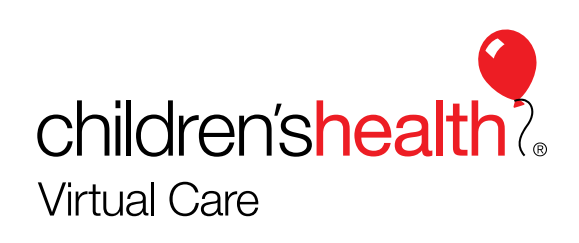

### Descargar el app

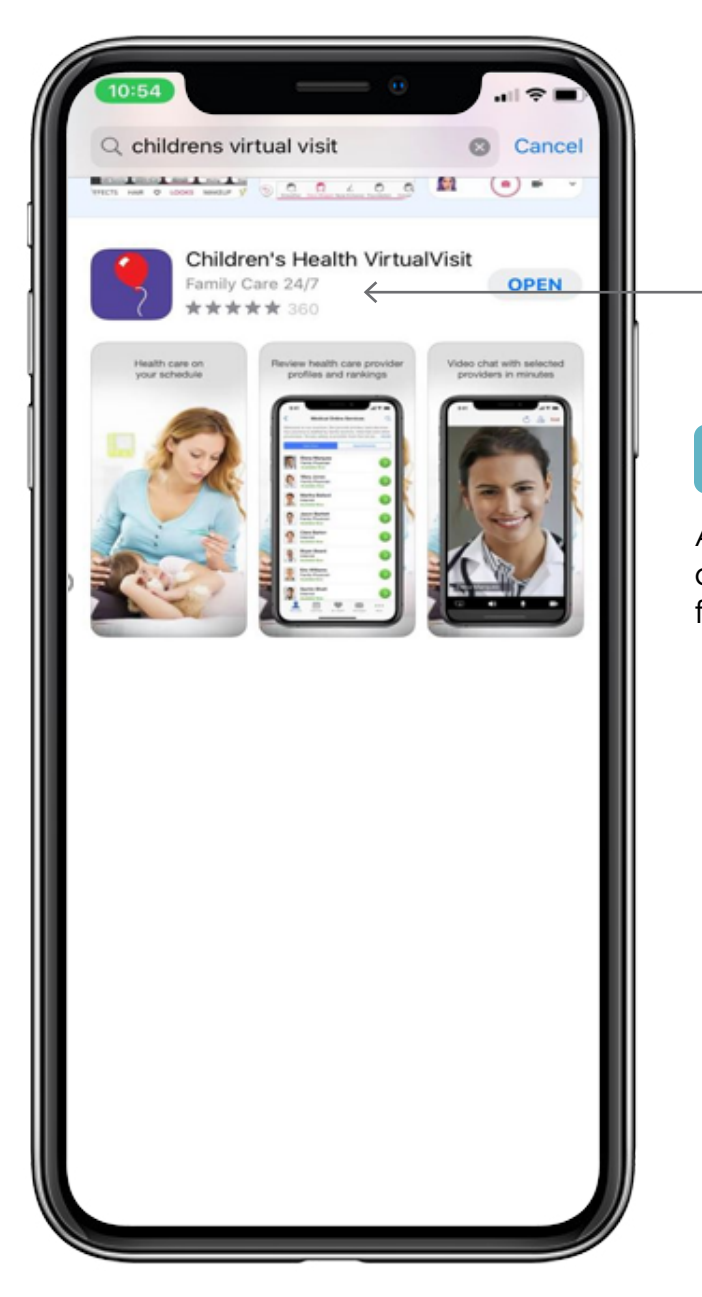

#### Paso 7

Ahora se tiene que abrir la página de descarga del app. Es el del globo rojo con fondo morado.

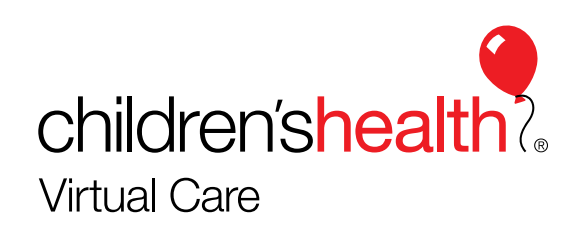

#### Descargar el app

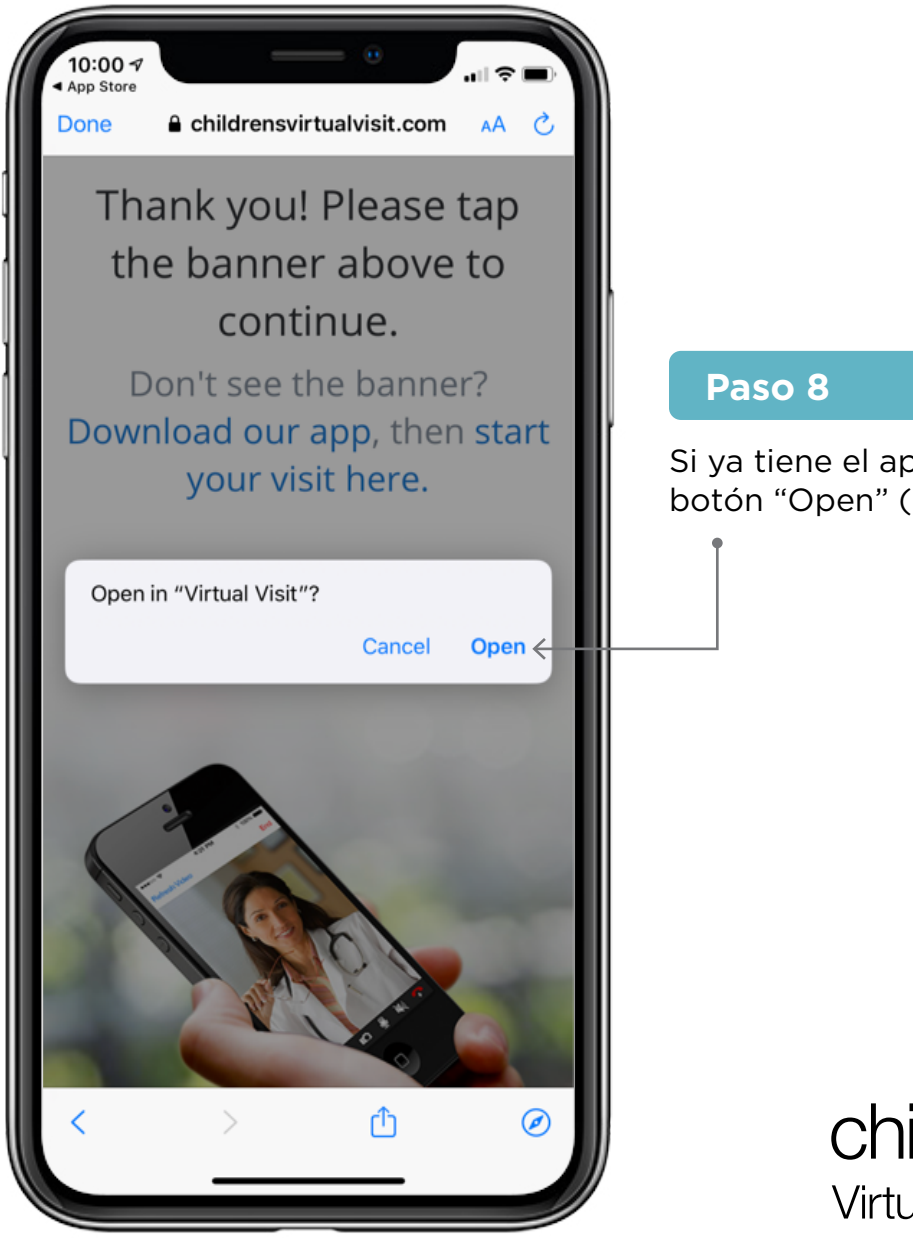

Si ya tiene el app en su teléfono, oprima el botón "Open" (abrir).

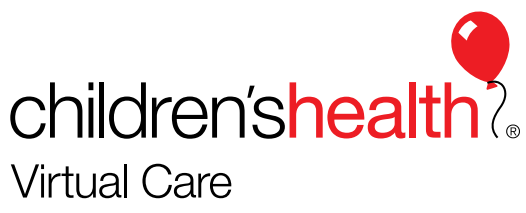

#### Entrar al app de consultas virtuales de Children's para ver su cita

| 10:01 -7<br>• Gmail                        | ÷    |
|--------------------------------------------|------|
| children'shealth?<br>Virtual Care          | 1    |
| virtualvisit.childrens.2020.test@gmail.com |      |
|                                            | SHOW |
| Remember Me Set up Face ID                 |      |
| Log In                                     |      |
| Need help logging in?                      |      |
| Prev Next                                  | Done |
|                                            |      |

#### Paso 9

Para entrar, escriba el correo electrónico al que se le envió su cita y la contraseña que acaba de crear. Ahora oprima el botón "Log in" (entrar).

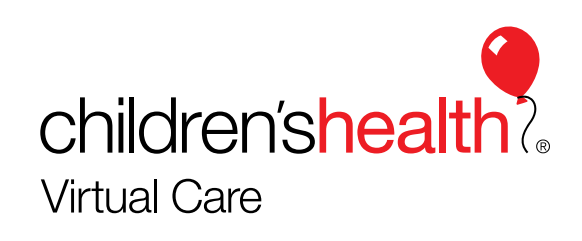

#### Entrar al app de consultas virtuales de Children's para ver su cita

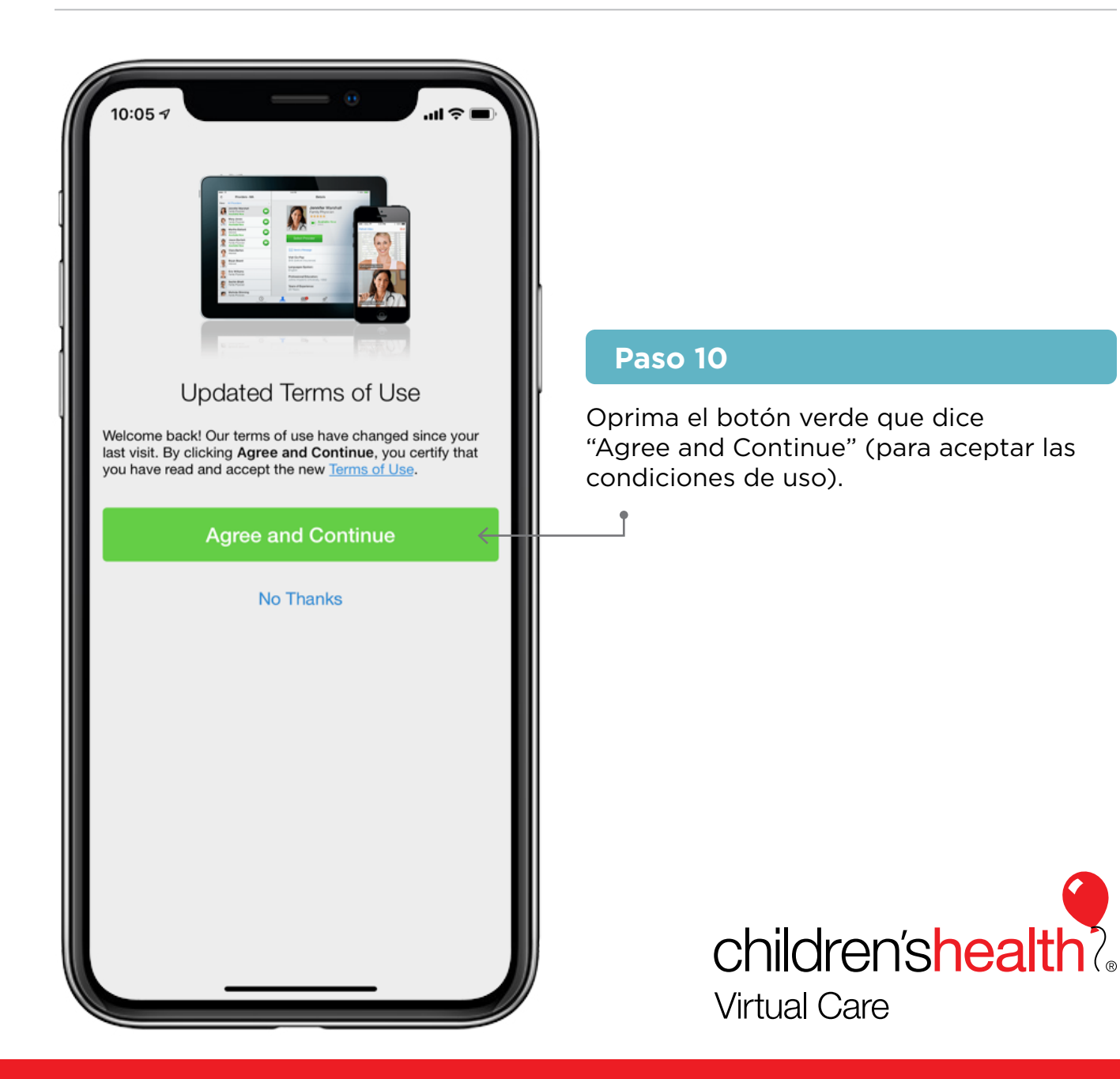

#### Entrar al app de consultas virtuales de Children's para ver su cita

| 10:05 7  |                                                             |        |
|----------|-------------------------------------------------------------|--------|
|          | All Services ~                                              | Q      |
|          | Behavioral Health Care                                      | e      |
|          | BEHAVIORAL HEALTH                                           |        |
|          | Schedule Appointment                                        |        |
|          | Urgent Care Providers                                       |        |
|          | URGENT CARE                                                 |        |
|          | 🕓 Visit Now                                                 |        |
|          | Children's Health<br>Partner Providers<br><sub>Gastro</sub> |        |
|          | <b>(</b> Visit Now                                          |        |
|          | $\checkmark$                                                |        |
| Services | Calendar My Health Message                                  | s More |
|          |                                                             |        |

#### Paso 11

Verá en la parte inferior un punto rojo junto a un calendario. El punto es para avisarle que tiene una cita. Oprima el calendario para ver su cita.

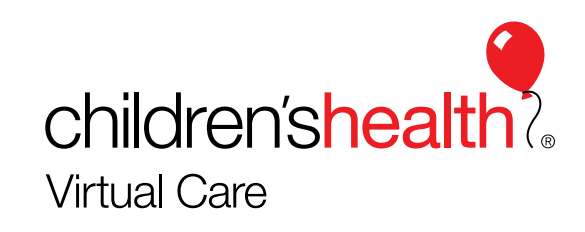

| 10:05 7                                                                                                    |                                                                                                    |
|----------------------------------------------------------------------------------------------------|----------------------------------------------------------------------------------------------------|
| Calendar<br>Your upcoming appointments are listed below. To<br>view past or canceled appointments, tap Messages<br>from your menu. |                                                                                                    |
| 10:15 AM CDT on 4/28/20         Staff Provider, Pediatrician                                                                       |                                                                                                    |
|                                                                                                    | Paso 12                                                                                                   |
| It's time for your 10:15 AM                                                                                                    | Aquí verá la hora y el día de su cita.<br>Haga clic sobre la frase "Start visit"<br>(empezar la consulta) |
| appointment.                                                                                                    |                                                                                                    |
|                                                                                                    |                                                                                                    |
|                                                                                                    |                                                                                                    |
|                                                                                                    |                                                                                                    |
|                                                                                                    |                                                                                                    |
|                                                                                                    |                                                                                                    |
| Services Calendar My Health Messages More                                                                                          | children'shealt                                                                                           |
|                                                                                                    | Virtual Care                                                                                              |

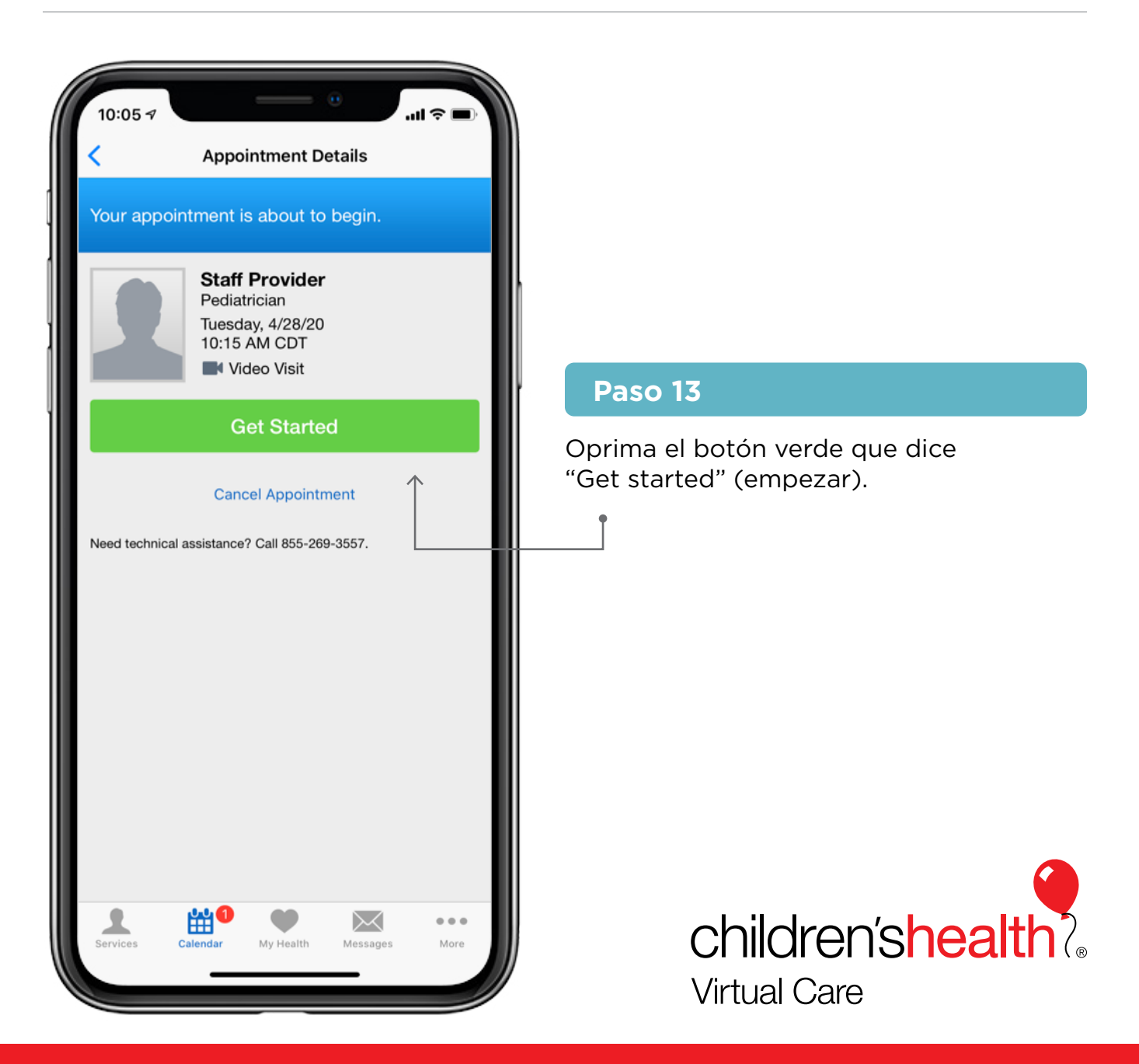

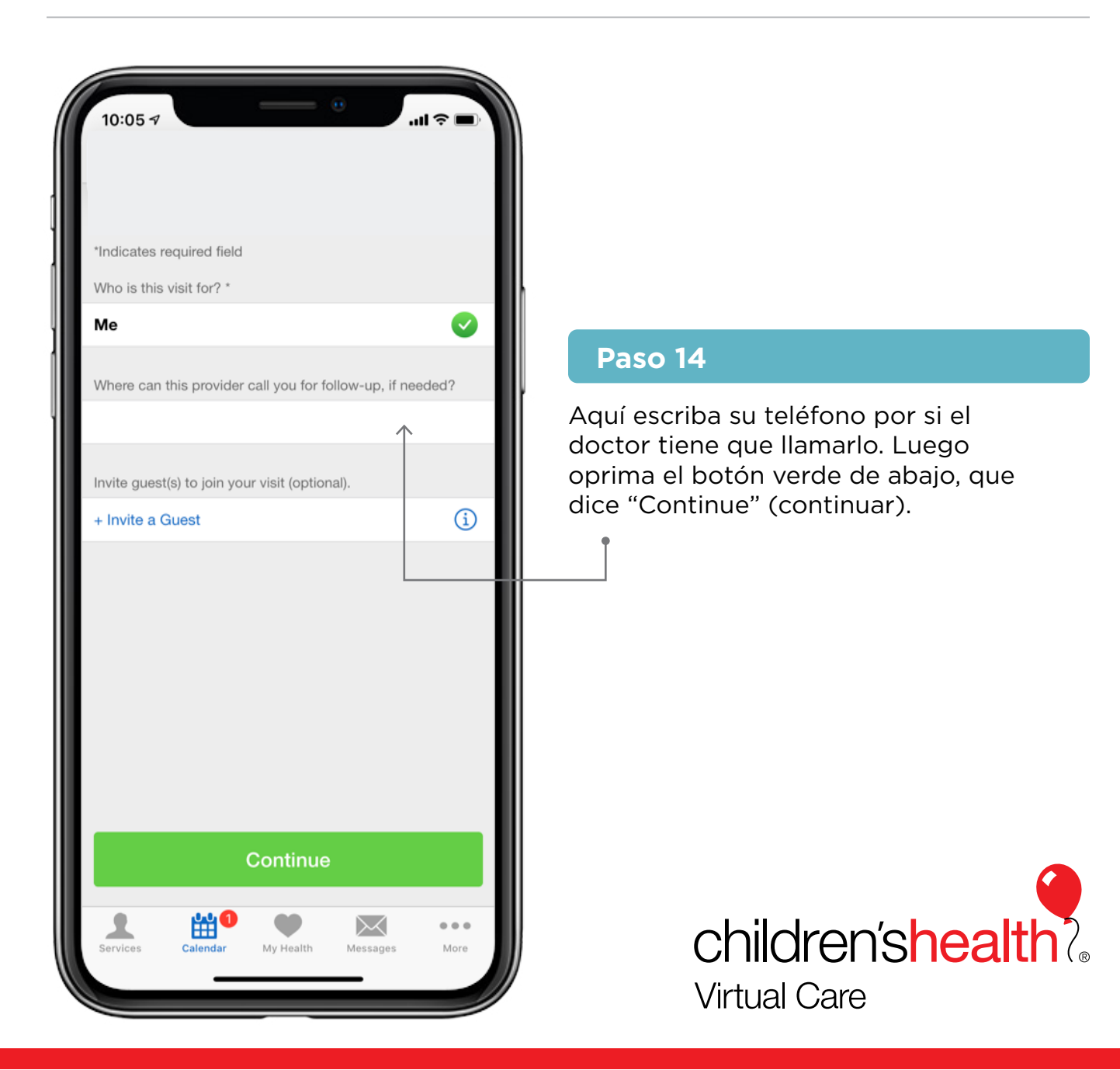

### Anote su información

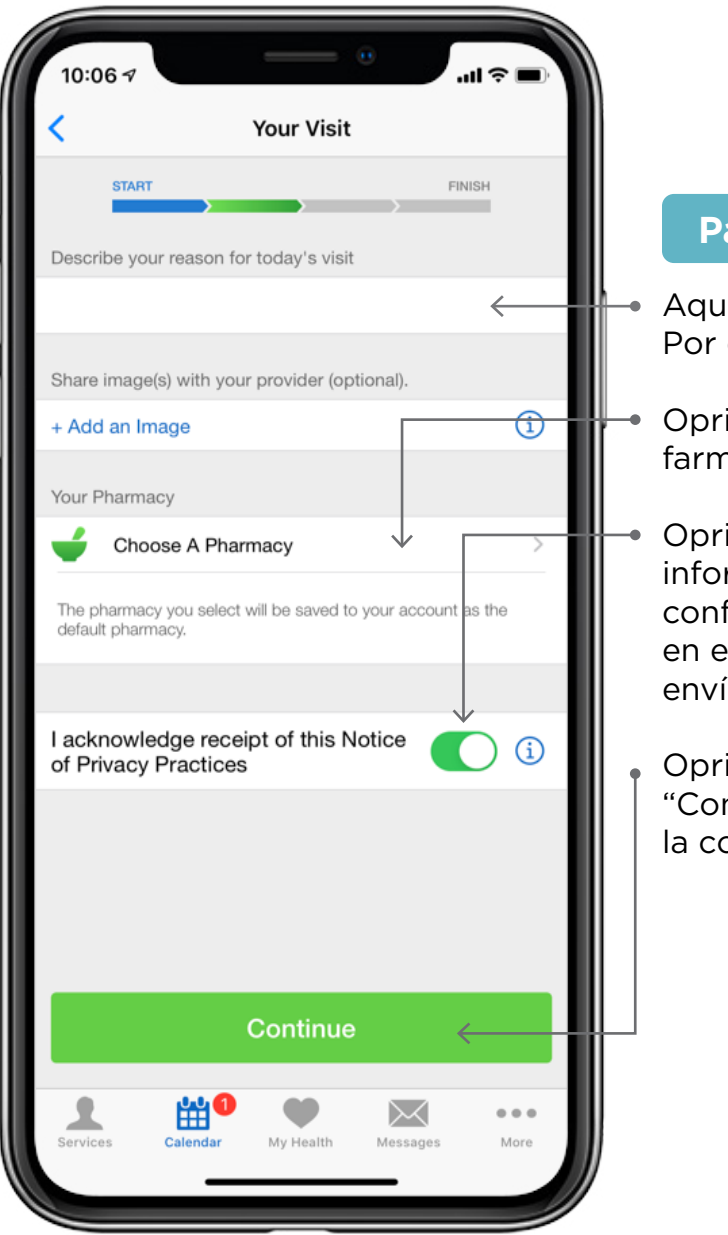

#### Paso 15

- Aquí escriba la razón de la consulta. Por ejemplo, "Revisión".
- Oprima aquí para ir a la sección de farmacia.
- Oprima aquí para indicar que está informado sobre el acuerdo de confidencialidad (si desea ver el acuerdo en español, pida a su clínica que se lo envíen por correo).
- Oprima el botón verde que dice "Continue" (continuar) para seguir con la consulta.

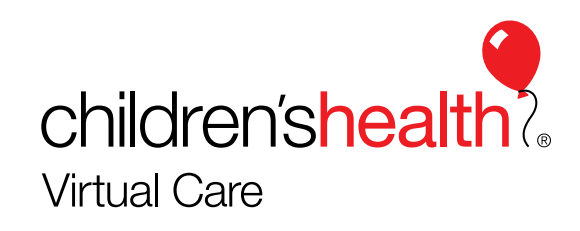

### Anote su información

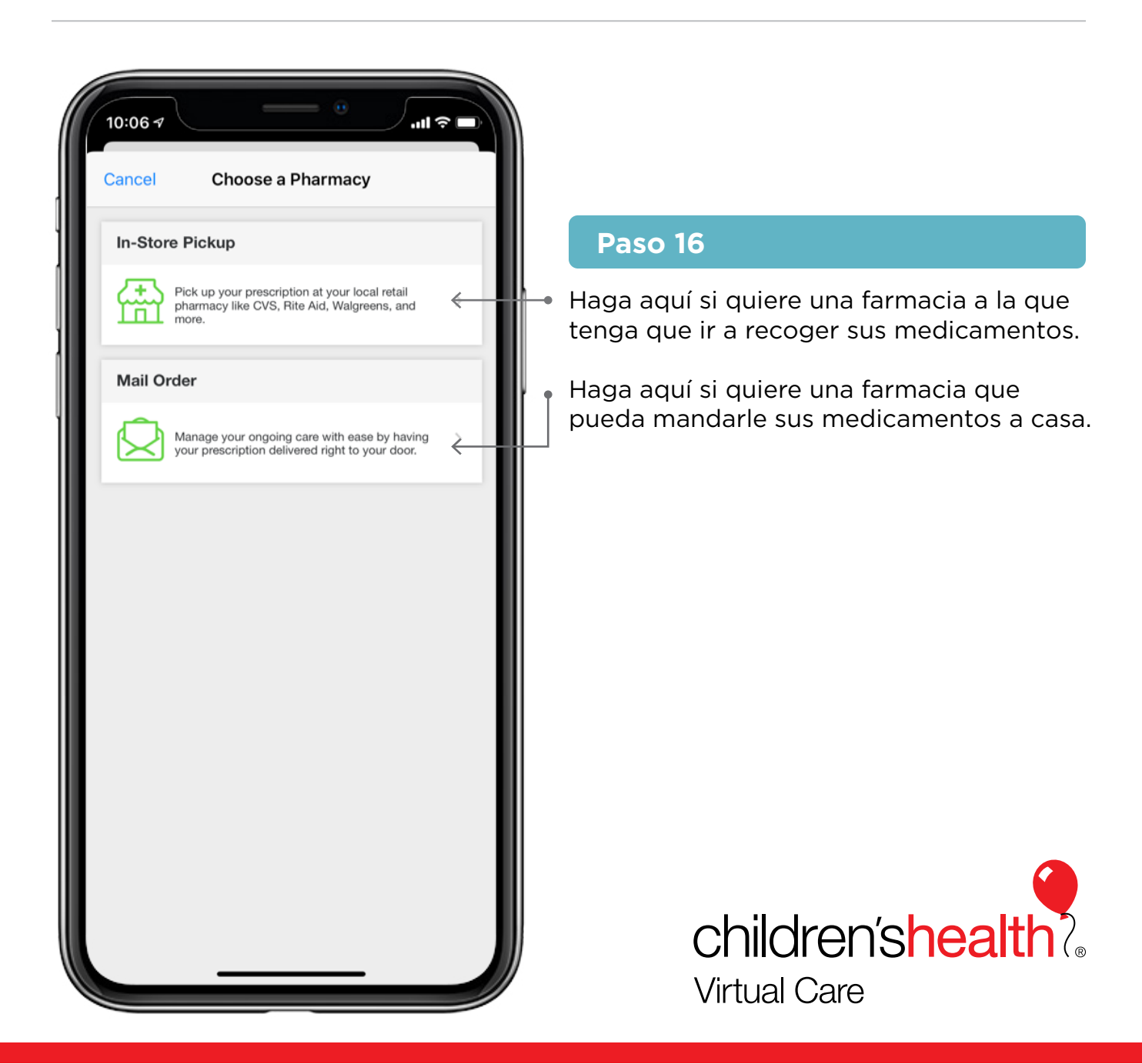

### Cómo escoger una farmacia

| 10:06 7                  | الله ( ) ( ) ( ) ( ) ( ) ( ) ( ) ( ) ( ) (                                                                                     |
|--------------------------|----------------------------------------------------------------------------------------------------|
| Cancel Choose A Pharmacy |                                                                                                    |
| Dallas, TX               |                                                                                                    |
| Find Pharmacy            |                                                                                                    |
|                          | Paso 17                                                                                                    |
|                          | Escriba la ciudad en la que está su<br>farmacia, luego oprima el botón<br>verde que dice "Find Pharmacy"<br>(buscar farmacia). |
| qwertyu                  | ορ                                                                                                    |
| asdfghj                  | k I                                                                                                    |
| ☆ z x c v b n            | m 🗵                                                                                                    |
| 123 space                | return                                                                                                    |
| ÷                        | Children'shealth     Virtual Care                                                                                              |

### Cómo escoger una farmacia

|    | Select a Pharmacy                                                                                  | •         |
|----|----------------------------------------------------------------------------------------------------|-----------|
| 1. | CarePlus CVS/pharmacy #2477<br>RETAIL, SPECIALTY<br>208 S AKARD STREET<br>PC08<br>DALLAS, TX 75202 | 0.4 miles |
| 2. | CVS/pharmacy #5314<br>RETAIL<br>1411 MAIN ST<br>DALLAS, TX 75202                                   | 0.4 miles |
| 3. | Plaza Medical Pharmacy<br>RETAIL<br>700 N Pearl Street N-208<br>Dallas, TX 75201                   | 0.7 miles |
| 4. | ReNue RX #3<br>RETAIL<br>700 N Pearl Street N-208<br>Dallas, TX 75201                              | 0.7 miles |
| 5. | <b>CVS/pharmacy #10758</b><br>RETAIL<br>2501 N. Field St.<br>Dallas, TX 75201                      | 1.2 miles |
| 6. | Texas Oncology<br>Pharmacy-Sammons<br>RETAIL<br>3410 Worth Street<br>Suite 350<br>Dallas, TX 75246 | 1.3 miles |
| 7. | Baylor Scott & White Pharmacy<br>#103<br>RETAIL<br>3410 Worth St                                   | 1.3 miles |

#### Paso 18

Aparecerá una lista de farmacias. Busque la farmacia de su preferencia y haga clic en ella.

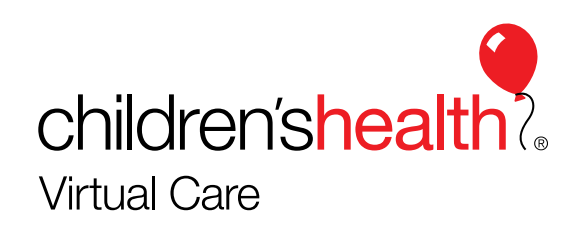

### Cómo escoger una farmacia

| 10:07 <del>7</del> I 📚 🗩                                                                                                    |   |
|----------------------------------------------------------------------------------------------------|---|
| < Your Visit                                                                                                    | n |
| START FINISH                                                                                                    | l |
| Describe your reason for today's visit                                                                                                    | l |
|                                                                                                    | ľ |
| Share image(s) with your provider (optional).                                                                                               | L |
| + Add an Image                                                                                                    | ŀ |
| Your Pharmacy                                                                                                    |   |
| CHILDREN'S MED CTR OUTPATIENT<br>RETAIL<br>1935 MEDICAL DISTRICT DRIVE<br>DALLAS, TX 75235<br>€ (214) 456-2879<br>€ (214) 456-2698<br>₩ N/A |   |
| The pharmacy you select will be saved to your account as the default pharmacy.                                                              |   |
| I acknowledge receipt of this Notice (i)                                                                                                    |   |
| Continue                                                                                                    |   |
| Services Calendar My Health Messages More                                                                                                   |   |

#### Paso 19

Ahora verá toda la información de esa farmacia. Oprima el botón verde que dice "Continue" (continuar) para seguir con la consulta.

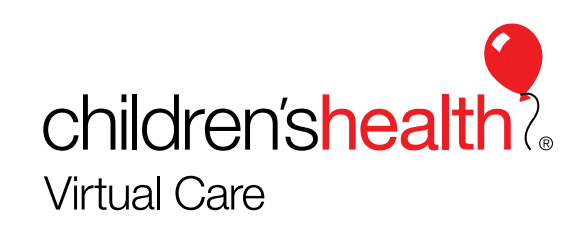

### Historial de salud

| 10:                 | 07 <b>1</b>                                                              |
|---------------------|--------------------------------------------------------------------------|
| <                   | Medical History                                                          |
|                     | START FINISH                                                             |
| CON<br>Have<br>cond | IDITIONS<br>you ever been diagnosed with any of the following<br>itions? |
|                     | Alcohol Use Disorder                                                     |
|                     | Allergies                                                                |
|                     | Anxiety                                                                  |
|                     | Arthritis                                                                |
|                     | Asthma                                                                   |
|                     | Atrial Fibrillation                                                      |
|                     | Attention Deficit Disorder                                               |
|                     | Back Pain                                                                |
|                     | Bipolar Disorder                                                         |
|                     | Continue                                                                 |
|                     | Breast Disease                                                           |
| Servi               | ces Calendar My Health Messages More                                     |
|                     | more more more                                                           |

#### Paso 20

Aquí puede escoger los problemas de salud que tiene. O puede saltarse este paso oprimiendo el botón verde que dice "Continue" (continuar).

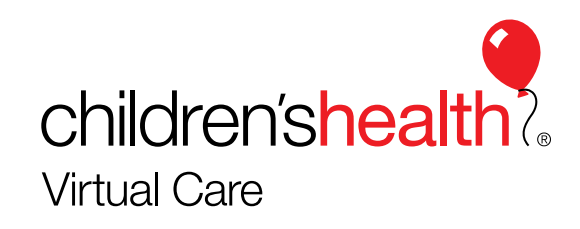

### Historial de salud

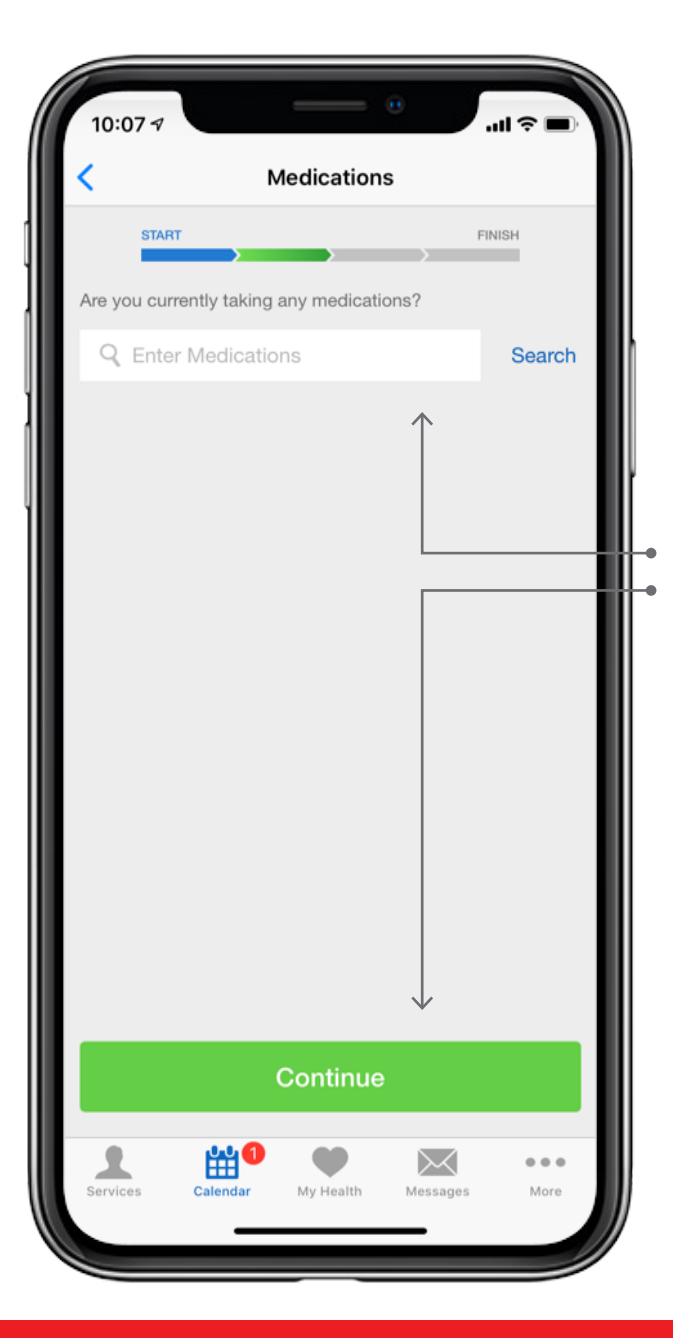

#### Paso 21

Aquí puede anotar los medicamentos que está tomando. O puede saltarse este paso oprimiendo el botón verde que dice "Continue" (continuar).

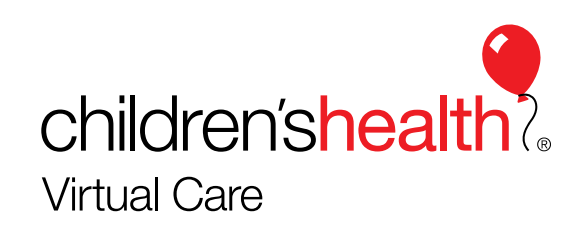

### Historial de salud

| 10:08 🕫                                          | ·■ ≎ III.       |
|--------------------------------------------------|-----------------|
| < Vitals                                         |                 |
| START                                            | FINISH          |
| Would you like to share your vitals              | for this visit? |
| Weight (optional)                                |                 |
| Enter Weight                                     | <i>~</i>        |
| Temperature (optional)                           |                 |
| Enter Temperature                                | <i>~</i>        |
| Blood Pressure (optional)                        |                 |
| Enter Systolic                                   | mmHg            |
| Enter Diastolic                                  | mmHg            |
|                                                  |                 |
| Share my Health Summary an<br>Medication History | d 🌔             |
|                                                  |                 |
|                                                  |                 |
| _                                                |                 |
| Contin                                           | ue              |
| Services Calendar My Healt                       | Messages More   |

#### Paso 22

 Aquí puede anotar sus signo vitales.
 O puede saltarse este paso o primiendo el botón verde que dice "Continue" (continuar).

Si quiere que su médico de cabecera vea la informacion de esta consulta haga clic aquí (para que cambie a verde).

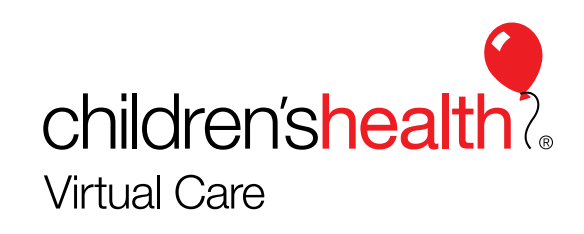

![](_page_23_Picture_1.jpeg)

#### Paso 23

La consulta ha comenzado. Verá el video "Welcome to Virtual Visit" (Bienvenido a su consulta virtual). Mientras tanto, su médico abrirá su expediente y se preparará para la consulta.

![](_page_23_Picture_4.jpeg)

![](_page_24_Picture_1.jpeg)

#### Paso 24

Cuando el médico esté listo, aparecerá el siguiente mensaje: "We're setting up your video" (estamos preparando el sistema de video).

![](_page_24_Picture_4.jpeg)

![](_page_25_Picture_1.jpeg)

#### Paso 25

Si ve el siguiente mensaje: "We're establishing a connection" (estamos tratando de conectarlo), la conexión está tardando más de lo normal. En ese caso:

- verifique que la señal de wifi sea lo suficientemente fuerte
- cambie de wifi a conexión celular (3G/4G).

![](_page_25_Picture_6.jpeg)

### Qué hacer si no se logra la conexión de la consulta

![](_page_26_Picture_1.jpeg)

#### Paso 26

Si ve el siguiente mensaje: "We're establishing a connection" (estamos tratando de conectarlo), la conexión está tardando más de lo normal. En ese caso:

- 1. verifique que la señal de wifi sea lo suficientemente fuerte
- cambie de wifi a conexión celular (3G/4G).

![](_page_26_Picture_6.jpeg)

![](_page_26_Picture_7.jpeg)

### Funciones de la pantalla de consulta virtual

![](_page_27_Picture_1.jpeg)

#### Paso 27

La consulta ha comenzado. Para ajustar la cámara, el micrófono, el audio o el video, oprima la flecha de abajo.

![](_page_27_Picture_4.jpeg)

### Funciones de la pantalla de consulta virtual

![](_page_28_Picture_1.jpeg)

#### Paso 28

- 1. Aquí puede apagar la cámara.
- 2. Apagar el micrófono.
- 3. Cambiar a la cámara de atrás del teléfono.
- 4. Mandar un correo a alguien más para invitarlo a la consulta.
- 5. Restablecer la conexión de video.
- 6. Apagar el altavoz (o bocina)

![](_page_28_Picture_9.jpeg)

### Funciones de la pantalla de consulta virtual

| 10:11 7                                                                                                    |  |
|----------------------------------------------------------------------------------------------------|--|
| Thank You                                                                                                    |  |
| This concludes your visit with<br>Staff Provider, Pediatrician.<br>To review your visit and receive any follow-up information,  |  |
| check your secure messages.<br>If you had not used Children's Health Virtual Visit today,<br>where would you have gone instead? |  |
| Select an answer >                                                                                                    |  |
|                                                                                                    |  |
| How was your visit?                                                                                                    |  |
| Rate your overall experience<br>☆ ☆ ☆ ☆ ☆                                                                                       |  |
| OK                                                                                                    |  |
|                                                                                                    |  |
|                                                                                                    |  |
|                                                                                                    |  |
|                                                                                                    |  |
|                                                                                                    |  |
|                                                                                                    |  |
| Done ←                                                                                                    |  |
|                                                                                                    |  |

#### Paso 29

Al terminar la consulta, Indique su nivel de satisfacción y oprima el botón verde que dice "Done" (terminar).

![](_page_29_Picture_4.jpeg)

![](_page_30_Picture_1.jpeg)

![](_page_31_Figure_1.jpeg)

| 0:13 🕫                           |                                                     | •        |      |
|----------------------------------|-----------------------------------------------------|----------|------|
|                                  | Details                                             |          |      |
| 2                                | Staff Provider<br>Pediatrician<br>1 Patient Waiting | r        |      |
|                                  | I'll Wait                                           |          | <    |
| alcomol                          |                                                     |          |      |
| anguages (                       | Spoken:                                             |          |      |
| nglish                           | oporen.                                             |          |      |
| <b>ofessional</b><br>ther , 2015 | l Education:                                        |          |      |
| ars of Exp                       | erience:                                            |          |      |
| Send a I                         | Message                                             |          |      |
|                                  |                                                     |          |      |
|                                  |                                                     |          |      |
|                                  |                                                     |          |      |
|                                  |                                                     |          |      |
| •                                | 144 <b>60</b>                                       | 2        |      |
| rvices Ca                        | alendar My Health                                   | Messages | More |
|                                  |                                                     | _        |      |

![](_page_33_Picture_1.jpeg)

![](_page_34_Picture_1.jpeg)

#### Paso 34

La consulta se reanudará. En la sala de espera virtual verá un video. Cuando el médico se conecte, aparecerá en su pantalla.

\*\* Vea los pasos 24 a 28.

![](_page_34_Picture_5.jpeg)

# Consultas técnicas por teléfono o correo electrónico

Llame a la línea de ayuda de Consultas virtuales 1-877-369-0769

Escriba al buzón de ayuda de Consultas virtuales <u>childrensvirtualvisit@americanwell.com</u>

![](_page_35_Picture_3.jpeg)